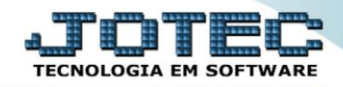

## RELATÓRIO DE EXTRATO DE APLICAÇÕES CBREPREEA

Explicação: Detalha os lançamentos de cada conta aplicação bancária, comparando as aplicações, correções e resgates de valores, informando o saldo anterior e final.

## > Para realizar essa operação acesse o módulo: *Bancos*.

| 🜏 Menu Geral - JOTEC - 0000095.02 - 1114 - Mozilla Firef                                                                                                    | ox                           |                          |                           |                                 |                                                                                               |
|----------------------------------------------------------------------------------------------------|------------------------------|--------------------------|---------------------------|---------------------------------|-----------------------------------------------------------------------------------------------|
| 172.161.28/cgi-bin/jotec.exe?ERRO=&ABV=S+U                                                                                                    | I+P+O+R+T+E&C999=JOTEC&C002= | ∙&RAZSOC=SUPORTE++JOTEC8 | USUAR=TECNICO&IP_PORTA_SE | i≕sistema.jotec.com.br%3A8078&i | Sidd=suporte&dir=MATRIZ&BANCO_LOCAL=conf05&IP_LOCAL=172:<br>COLOCIAE<br>TECNOLOGIAEM SOFTWARE |
| Sistemas<br>Faturamento<br>Serviços<br>Como Cato                                                                                                    | Faturamento                  | Serviços                 | CRM - SAC                 | Telemarketing                   | Acesso Rápido Centro de Custo Conta de rateio Gera conta rateio(centro de custos              |
| CKM - SAC C   Telemarketing C   EDI C   Mala Direta C                                                                                                    | Mala Direta                  | Estoque                  | Compras                   | ELPR                            | Compras<br>Pedido<br>Fluxo de Caixa                                                           |
| Estoque Compras Compras Compra | Produção                     | Gerenc. de<br>projetos   | Contas a Pagar            | Contas a Receber                | Duplicatas por conta de rateio<br>Empresa<br>Duplicatas por período                           |
| Gerenc, de projetos C<br>Contas a Pagar<br>Contas a Receber                                                                                                    | Bancos                       | Fluxo de Caixa           | Centro de Custo           | Exportador                      | Pedido<br>Etiquetas genéricas<br>Pedido por cliente<br>Notas fiscais serviços                 |
| Fluxo de Caixa O<br>Centro de Custo O<br>Exportador O                                                                                                    | Gestor                       | Importador               | Auditor                   | Filiais                         | Etiqueta zebra(Código de barras)<br>Faturamento diário<br>Pedido<br>Etiqueta zebra            |
| Gestor C<br>Importador C<br>Additor C<br>Filiais C                                                                                                    | Estatísticas &<br>Gráficos   | Fiscal                   | Contabilidade             | Diário Auxiliar                 | C E-Commerce                                                                                  |
|                                                                                                    |                              | TECNICO                  | 28/08/2015                | MATRIZ                          | Sair                                                                                          |

> Em seguida acesse: *Relatório* > *Extrato de aplicações*.

| Nenu do Controle Bancário - JOTEC - jtcbme01 - 0000034 | - Mozilla Firefox                    |                                     |                      |        |
|--------------------------------------------------------|--------------------------------------|-------------------------------------|----------------------|--------|
| 3 172.16.1.28/cgi-bin/jtcbme01.exe?PROG=jotec          |                                      |                                     |                      |        |
|                                                        |                                      |                                     |                      |        |
| Sistemas                                               | <u>A</u> rquivo A <u>t</u> ualização | <u>C</u> onsulta R <u>e</u> latório |                      | BANCOS |
| Faturamento 📀 📤                                        | Extratos                             | Diversos                            |                      |        |
| Serviços 🥝 📰                                           |                                      |                                     |                      |        |
| CRM - SAC                                              | Extrato bancário                     | Lançamentos                         |                      |        |
| Telemarketing 📀                                        | Extrato de aplicaçõ                  | ies Aplicações                      |                      | =      |
| Mala Direta 📀                                          | Extrato de conta de                  | e rateio Resumo de saldos           |                      |        |
| Estoque 📀                                              |                                      |                                     |                      |        |
| Compras 🔮                                              |                                      |                                     |                      |        |
| 💽 Suporte eletrônico                                   |                                      | B-Contas bancárias                  | E-Extrato bancário   |        |
| E Treinamento                                          |                                      | L-Lançamentos                       | D-Emissão de cheques |        |
| Melhorando sua empresa                                 |                                      | N-Confirm.depósito                  | F-Menu Inicial       |        |
| SUPORTE JOTEC                                          |                                      | TECNICO 08/09/2015                  | MATRIZ               |        |

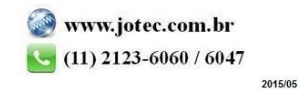

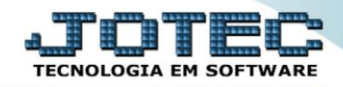

- Será aberta a tela, conforme abaixo.
- Informe a (1)Conta bancária "inicial e final", informe a (2)Aplicação "inicial e final" e informe a (3)Data "inicial e final", a serem consideradas na emissão do relatório.
- > Clique no ícone da "Impressora" para emitir o relatório.

| First 31/12/2000       |  |  |  |  |  |  |  |  |  |
|------------------------|--|--|--|--|--|--|--|--|--|
| Final 51/12/2999       |  |  |  |  |  |  |  |  |  |
| Linhas por página: 055 |  |  |  |  |  |  |  |  |  |
|                        |  |  |  |  |  |  |  |  |  |
|                        |  |  |  |  |  |  |  |  |  |
|                        |  |  |  |  |  |  |  |  |  |

> Selecione a opção: Gráfica Normal – PDF com Logotipo e clique na Impressora.

| 😻 Escolha do tipo de impressão - JOTEC - jttrimpr - 0000028 - Mozilla Firefox | _ <b>D</b> _ X |
|-------------------------------------------------------------------------------|----------------|
| 172.16.1.28/cgi-bin/jtfmle46.exe                                              | Ę1             |
|                                                                               |                |
| Via de impressão                                                              |                |
| Cocal Servidor (Cups)                                                         |                |
| Configurações de impressão                                                    |                |
| visualização (o browser assume o controle da impressão)                       |                |
| gráfica normal - PDF com Logotipo Baixa arquivo texto                         |                |
| O caractere normal (para impressoras matriciais e laser)                      |                |
| caractere reduzido (apenas para impressoras matriciais)                       |                |
| Selecione a impressora desejada:                                              |                |
|                                                                               |                |
|                                                                               |                |
|                                                                               |                |

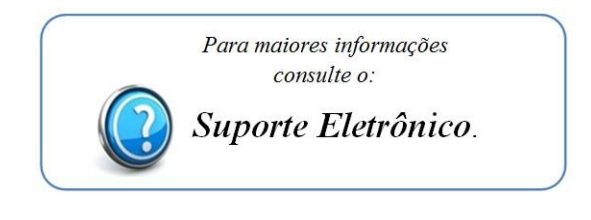

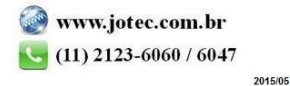